#### 4.2 應考人報名流程

1. 於網址列輸入網址 <u>www.moex.gov.tw</u>進入考選部全球資訊網歡迎頁,再於

畫面點選 網路報名 進入

|國考APP 網路報名 考畢試題|考選公報|

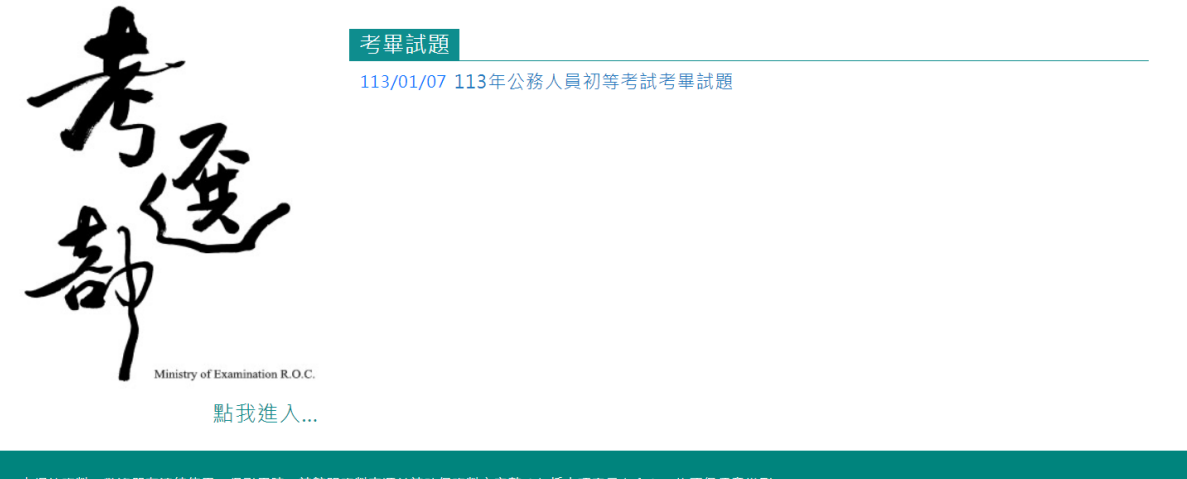

本綱站資料, 戰迎朋友連結使用。但引用時,請註明資料來源並請確保資料之完整(包括本項宣示在內),均不得任意增劃 考選部 地址:116203臺北市文山區試院路1-1號(<u>所在位置</u>),總機:(02)2236-9188(<u>融給方式</u>) 2018 Ministry of Examination R.O.C.(Taiwan) All rights reserved. 建議最佳解析度為1024\*768或以上,並使用支援TLS 1.2(含)以上版本瀏覽器瀏覽

2. 或點我進入考選部全球資訊網首頁點選右邊 【網路報名線上申請與查詢】

|                           |                        | 網站導覽   部長    | (意見)信箱 意見看板 常! | 見問答   電子報   English 字級 🔊 中 犬  |
|---------------------------|------------------------|--------------|----------------|-------------------------------|
| 考读之                       | of Examination, R.O.C. |              | 熱門關鍵字:         | Q 進階搜尋<br>初等考試 高考三級 普通考試 地方特考 |
| 認識考選部 消息與                 | 公告 國家考試介紹              | 應考人專區        | 便民與廉政 考選法:     | 規 考選統計 主題專區                   |
|                           |                        | 提升           | 專技人            |                               |
|                           |                        | 業素養          | 與職能            | 研討會                           |
| 最新消息                      | 考試公告                   | 法規草案公告       | 徵才公告           | 熱門推薦                          |
| 113/01/08 公告公務人員高等<br>題大綱 | 亨考試三級考試暨普通考試           | 司法行政、社會行政等部  | 3類科部分應試專業科目命^  | 國家考試APP                       |
| 113/01/07 考畢試題—113年       | 公務人員初等考試               |              |                | 網路報名線上申請與查詢                   |
| 113/01/04 113年警察特考、       | 一般警察特考、國安特考            | 及移民特考暫定考試類和  | 斗組別            | 考舉試題查詢                        |
| 113/01/04 112年司法特考第       | 三、三試及調查、海巡、            | 移民特考第三試定於113 | 3年1月4日榜示       | 榜單查詢                          |
| 113/01/03 1月6日舉行113年      | ■初等考試                  |              |                | 應考資格查詢                        |
| 112/12/29 113年多項考選新       | 措施上路 持續精進考選制           | 度及推動數位轉型     |                | 考試通知書下載及成績查詢                  |
|                           |                        |              | ▶ 更多内容         | 更多内容                          |

### 3. 網路報名頁面:請點選考試名稱或我要報名按鈕進行報名流程

| き選手                  | 8 Ministry of Examination        | ASSESSMENT                 |                            |                              |                                  |                            |                                                        |       |
|----------------------|----------------------------------|----------------------------|----------------------------|------------------------------|----------------------------------|----------------------------|--------------------------------------------------------|-------|
|                      |                                  | •忘記密碼                      | ▶ 我要報名                     | <ul> <li>專技減預科目申請</li> </ul> | ▶會員專區                            | i (                        |                                                        |       |
|                      | 考試法規   應考                        | 資格審議釋例   常見問答到             | 新會員註冊   學歷直驗學校]            | E詞   退費申請書   試區查詞   考試通      | 知書下載   試題疑義申請   成                | シ績通知 │ 申請複査                | 成績   申請問覽試卷                                            |       |
|                      | >> <u>首良</u> >> <u>誤</u><br>線上報名 | <u>上報名</u>                 |                            |                              |                                  |                            |                                                        |       |
| <u>上戦名</u>           |                                  |                            |                            | 目前開放之考試報名                    | 及相關資料下載                          |                            |                                                        |       |
| 印織款單                 | 編號                               |                            | 考試名稱                       |                              | 報名日期                             | 應考須知                       | 考試說明                                                   |       |
| <u> 148 本</u>        | 01                               | 107年公務人員特種考<br>107年特種考試交通事 | 試一般警察人員考試、107年;<br>業鐵路人員考試 | 公務人員特種考試警察人員考試及              | 1061106 00:00 ~<br>1081113 17:00 | <u>應考須知</u><br><u>應考須知</u> | 考試說明( <u>PDF,Word</u> )                                | 我要報名  |
| a <u>dA/88/EE110</u> | 02                               | 100年不動產經紀人考                | ii.                        |                              | 1000706 08:00 ~<br>1091231 17:00 | 應考須知                       | 考試說明( <u>PDF,Word</u> )<br>考試說明2345( <u>PDF,Word</u> ) | 我要報名  |
| 日考選部                 |                                  |                            |                            |                              |                                  |                            |                                                        |       |
|                      |                                  |                            |                            |                              |                                  |                            |                                                        | (>) 1 |
|                      |                                  |                            |                            |                              |                                  |                            |                                                        |       |
|                      |                                  |                            |                            |                              |                                  |                            |                                                        |       |
|                      |                                  |                            |                            |                              |                                  |                            |                                                        |       |
|                      |                                  |                            |                            |                              |                                  |                            |                                                        |       |
| - Excentr            |                                  |                            |                            |                              |                                  |                            |                                                        |       |
|                      |                                  |                            |                            |                              |                                  |                            |                                                        |       |
|                      |                                  |                            | 会記交碼 我要報名                  | 国旗号会、封由任法会法律                 | ■美APP                            |                            |                                                        |       |

若您使用之區域網路經防火牆,需請您的系統管理員開設https服務。 建造使用にいったしい5本激情態、要性激情解析産当い504/700、目前後、人参・174人

# 頁面1:同意書(勾選後,按下一步)

| <ul> <li>● 首頁 </li> <li>● 網站指引 </li> <li>● ENGLI</li> </ul> | ISH                                |                           |                           |                                        | 集體報名學校承辦人                                                              | F業 直驗學歷承辦人作業                 | 2019/02/13 15:08:44 * |
|-------------------------------------------------------------|------------------------------------|---------------------------|---------------------------|----------------------------------------|------------------------------------------------------------------------|------------------------------|-----------------------|
| 國家考試 #                                                      | 明路報名引<br><sup>選諾 Ministry of</sup> | 資訊系統<br>Examination       | ASSESSMENT                |                                        |                                                                        |                              |                       |
|                                                             |                                    |                           | *忘記密碼                     | ►我要報名                                  | ▶專技滅冤科目申請                                                              | 會員專區                         |                       |
|                                                             |                                    | 考試法規                      | 應考資格審議釋例   🛱              | 9月間答集   新會員註冊   學歷                     | 查驗學校查詢   退費申請書   試區查詢   考請                                             | 通知書下載   試題疑義申請   成績通知   申請被調 | 查成績   申請閱覽試卷          |
| 線上報名                                                        |                                    | <u>首頁&gt; 線上報</u><br>線上報名 | <u>8</u><br>107年公雅        | 多人員特種考試一般警察                            | 《人員考試、107年公務人員特種考                                                      | 式警察人員考試及107年特種考試交通           | i事業鐵路人員考試             |
| <u>列印歌訳単</u><br>下載報名書表                                      |                                    | 應考須知                      | <u>應考須知</u><br>應考須知       |                                        |                                                                        |                              |                       |
|                                                             |                                    | ☑ 我已<br>(如月               | 詳關本次考試之<br>勾選,無法間数<br>下一步 | 應考須知<br>台報名)                           |                                                                        |                              |                       |
|                                                             |                                    |                           |                           | <ul> <li>忘記密碼</li> <li>我要報名</li> </ul> | ▶ 專技減免科目申請 ▶ 會員專區 ▶                                                    | J考APP                        |                       |
|                                                             |                                    |                           |                           | 考選部 地址:台北<br>2006 Ministry of          | 市文山區試院路1-1號 總機:(02)22369188<br>Examination R.O.C. All rights reserved. |                              |                       |
|                                                             |                                    |                           | 連                         | 若您使用之區域網路經<br>達使用IF11或以上版本瀏覽器          | 防火牆,需請您的系統管理員開啟https服<br>。要任瀏覽解析度為1024x768,目前總上                        | }。<br>\畚:174人                | •                     |

若您使用之區域網路經防火牆,需諸您的系統管理員開設https服務。 連達使用に11ポ以上版本瀏覽器,要任瀏覽解析度為1024v768,日前總上人齡:174人

|       | 「忘記密日                                             | ■ 我要報名                                                                                                    | <ul> <li>■ 専技減免科目申請</li> </ul>                                                                                                    | ▶會員専區                                                                                                    |                                                                                                    |
|-------|---------------------------------------------------|----------------------------------------------------------------------------------------------------|----------------------------------------------------------------------------------------------------|----------------------------------------------------------------------------------------------------|----------------------------------------------------------------------------------------------------|
|       | 考試法規   應考資格審議釋例                                   | 常見問答集   新會員註冊   學歷宣驗學校會                                                                                                    | 琶詢   退費申請書   試區查詢   考試通知書下雪                                                                                                    | 16   試題疑發申請   成績通知   申請被                                                                                                    | 查成績   申請閱覽試卷                                                                                                    |
|       | > 首頁 > 線上報名                                       |                                                                                                    |                                                                                                    |                                                                                                    |                                                                                                    |
| :報名   | 級工報名<br>10                                        | 07年公務人員特種考試一般警察人                                                                                                    | 員考試、107年公務人員特種考試                                                                                                    | 警察人員考試及107年特種考                                                                                                    | 試交通事業鐵路人員考試                                                                                                    |
| 繳款單   |                                                   |                                                                                                    | 同意書                                                                                                    |                                                                                                    |                                                                                                    |
| 战秘名書表 |                                                   |                                                                                                    |                                                                                                    |                                                                                                    |                                                                                                    |
| 品狀態查詢 |                                                   |                                                                                                    | 應考人網路報名同意                                                                                                    | 意書                                                                                                    |                                                                                                    |
|       | 二、公然、喻防人到、公司、公司、公司、公司、公司、公司、公司、公司、公司、公司、公司、公司、公司、 | 片員季等詞, 法通過維任無無低口, 報<br>與是不 符合無能低程名要件, 研究<br>第人員力投資考試]: 採想除相名書表<br>等人員力投資考試]: 採想除相名書表<br>等人員力投資考試]: 採想除相名。<br>時位在7月2日前「創業販品感」對感驗<br>目前客工具備感音谱化, 考试此感不子<br>用台密工具備最等谱化, 考试此感不子<br>用台密工具備是等谱化, 就能够形提供<br>責任由本人自負。<br>低一印圖情報開業維行預份有限公司」<br>建公置和人及認識量衡結果受到隱弘編<br>集上創作用卡方式總交相名 (朝別)。 感於鏡略<br>可正常使用之電子動件信箱、行動電話<br>萬及暢號的機密安全。 | 名則消損突時月電了備(1912日面於南子<br>現實證或完任為後後、信免勤等有名優匱是<br>及應應文字話明文件於106年7月24日前<br>(<br>件, 報名完成後,下戰及及川報,名帶名優匱是<br>百一次。五年時間遭費,這級無異議。<br>約一並不信用增遭費,這級無異議。<br>加減一次。一個人資料,均為正確且真實;如經查算<br>辦理工调者就和名費代收付作業,非經过<br>法令之保護與疑難,並回意等道部基於<br>定使用本人之信用卡。<br>等通訊資料,供考選部以電子歸件或簡訂<br>等通訊資料,供考選部以電子歸件或簡訂 | 對之回線戶「副心上增生活時月」<br>第2 已時為「副心」增生活時月<br>並依規定繳交報名費,消除報名<br>名程厚,逾期不子受理。<br>36年11月5日前外,其餘於106年11<br>佔查查驗報名資料及應考資格。非該<br>該不費,該無法完成考試報名 繁<br>式物等方或1時定目的執行之定職<br>總等方成,前述資料於輕託利用時<br>這符試際訊息通知。 | 17-6編書,補產入70萬4,0061(1,00-150)(大)<br>為提示為「國際結本結本著作」者,除國文書<br>書書就同第三科,就告還將名程序,調網不子受<br>覆歷表友應考資格文件送請服務機關(構)人事單<br>月3日前)復職並繳驗相關證明,如未於前開期<br>這本人同意,前這資料不做做為其他用途。<br>急事件無法聯繫、試務重要文件通知無法送達單<br>,不得逾越「試務行政」特定目的之必要範圍。。<br>亦不得講求更改。 |
|       |                                                   |                                                                                                    |                                                                                                    |                                                                                                    |                                                                                                    |

### 頁面2:登錄報考類科考區等資料

| ■首頁 🕑 網站指引 🔳 ENGLISH    |                                   |                    |                                                                                                    | 集體報名學校承辦人                       | 、作業 直驗學歷承辦人作業               | 2019/02/13 15:10:52 |
|-------------------------|-----------------------------------|--------------------|----------------------------------------------------------------------------------------------------|---------------------------------|-----------------------------|---------------------|
| 國家考試 網路                 | 報名資訊系統<br>linistry of Examination | 統                  |                                                                                                    |                                 |                             |                     |
|                         |                                   | •忘記密碼              | ▶ 我要報名                                                                                                    | ▶專技减冤科目申請                       | ▶會員専區                       |                     |
|                         | 考試法規   應考                         | 資格審議釋例   常見問答      | 5年  新會員註冊  學歷查驗學校查:                                                                                                    | 询   退費申請書   試區查詢   考試通知         | 書下載   試題疑發申請   成績通知   申請複查加 | 或續   申請閱覽試卷         |
| <u>線上報名</u>             | > <u>首頁</u> > 線上<br>線上報名          | 輕名                 |                                                                                                    |                                 |                             | 上一步下一步              |
| 1 <u>印辦款單</u><br>"戴報名書表 |                                   | 考試名稱               | <ul> <li>特種考試關務人員考試</li> <li>特種考試稅務人員考試</li> </ul>                                                                                                    |                                 |                             |                     |
| <u>《名狀態查詢</u>           |                                   | 考試等級               | 警察人員考試四等考試特種考試                                                                                                    | 臉光 ▼                            |                             |                     |
| 日考選部                    |                                   | 類科                 | 601 行政警察人員 ▼                                                                                                    |                                 |                             |                     |
| 国家考試APP                 |                                   | 考區                 | 臺北 ▼                                                                                                    |                                 |                             |                     |
|                         |                                   | 身分證字號              | 212 - 607                                                                                                    |                                 |                             |                     |
|                         | (諸勾選対                             | 應考資格<br>2月之應考資格項目) | <ul> <li>第一款(營大畢業):         <ul> <li>中央警察大學条):</li> <li>中京警察大學条):</li> <li>第二款(營校畢業):</li> <li>警察車科學校星(話)漂沿</li> <li>第三款(創試款):</li> <li>測試內容,調秘(討協):</li> <li>第四款(内容):</li> <li>加e with (nolock)):</li> <li>加e with (nolock):</li> </ul> </li> </ul> | 畢業得有學士以上學位證書者。<br>現有證書者。<br>改款。 |                             |                     |
|                         |                                   |                    |                                                                                                    |                                 |                             | 上一步 下一步             |
|                         |                                   |                    |                                                                                                    |                                 |                             | (* Top)             |
|                         |                                   |                    | ▶ 忘記密碼 ▶ 我要報名 ▶                                                                                                    | 專技減免科目申請 。 會員專區 。               | 國考APP                       |                     |

# 頁面3:登錄基本資料、通訊資料、應試學歷資料

| (a   17.5                             | > 首頁 > 總上報名<br>線上報名                                                                                                    |
|---------------------------------------|----------------------------------------------------------------------------------------------------|
| 線上報名                                  | 100年个劉虛熙紀人考試 考試等別:導及為考醫爭人員考試 (瞬即、醫爭極戰倒),醫爭及對師、物理治眾師、艱能治眾師) 考試科別:技術類(抗行女差與黑<br>魚) 廣試科曰:國女(作立處到餘)只已法概要,不動造化價輕或,工學熟悉(石莊總体什麼)。帶分片發,增勢內發風操心,一体法風十4相關的法擁要,不動產婦好 |
| 21日歌紅車                                | 相關法規概要                                                                                                    |
| 上藏報名書表                                | 上一步「下一」                                                                                                    |
| 服名狀態查詢                                | 基本资料                                                                                                    |
| ままま<br>「<br>こ<br>で<br>ままま<br>は<br>APP | BOO                                                                                                    |
|                                       | ● 21A 就完整代息                                                                                                    |
|                                       | 出生年月日 民國 085 ▼ 年 01 ▼ 月 01 ▼ 日                                                                                                    |
|                                       | 11年3月 第 1                                                                                                    |
|                                       | 最高學歴 3學士 ▼                                                                                                    |
|                                       | 島心障礙者應國家考試權益維減措施 □ 申請(具島心腹礙證明(手冊)者・方澤申請) <u>該參閱说明</u>                                                                                                    |
|                                       | 特殊處境應考人請求應考協的 申請 該參閱说明                                                                                                    |
|                                       | 通訊資料                                                                                                    |
|                                       | 郵遞區號地址 重1 220 新北市板機區 ▼ + 金門街109卷3號2樓                                                                                                    |
|                                       | 電話(公) (02 ) 2 B 0 10 10 7                                                                                                    |
|                                       | 電話(宅) (02 ) 2 8                                                                                                    |
|                                       | ernterne om<br>"E-MAL 1、時前位的內容和認識結果成本的應識。<br>2、她这個常語。如果的自己的正確的。<br>2、她这個常語。                                                                               |

| 應試学位             | 3 学士 ▼                                                       |
|------------------|--------------------------------------------------------------|
| 在校生學號            | 753081 應屆畢業生由學校集體報名者議務必填寫在校生學號。                              |
| *學位授予學校          |                                                              |
| *畢業證書校名          | 陽明商專<br>應届早業生申請暫進應試,早業證書校名語項寫「目前報讀」: ※ 非 堂 音 亜 ※             |
| *是否為國外學歷         |                                                              |
| 國外學校國別名稱<br>其他國別 | 1838年 - 應屆畢業生及在校生務必填寫學號                                      |
| 所条料代碼            | (採自行報名者,此欄請勿填寫)                                              |
| 其他               |                                                              |
| *畢業證書所条科組學位學程名稱  | 國際貿易科<br>一般當中或無所条科者,議項寫無。                                    |
| 學制               | 無須選取學制 ▼                                                     |
| 畢肄業              | ● 果業   建業<br>(專業指已=業且已核發=業證書或資格證明書書,建業則高未畢業且未核發畢業證書或資格證明書者。) |
| 修業期限             | 5年制 ▼                                                        |
| 入學年月             | 民國(西元) 075(1986) ▼年 09 ▼月                                    |
| 畢業年月             | 民國(西元) [080(1991) ▼年 [06 ▼月                                  |
|                  | 上一步下一步                                                       |
|                  |                                                              |

# 頁面4:登錄應試資格資料

| 「頁 🕑 網站指引 🖃 ENGLISH      |                                                                  | <b>集體報名學校承護人作業</b> 查驗學歷承護人作業                                                                        | 2019/02/13 15                    |
|--------------------------|------------------------------------------------------------------|----------------------------------------------------------------------------------------------------|----------------------------------|
| 🗿 國家考試 網路                | A報名資訊系統                                                          |                                                                                                    |                                  |
|                          | - 忘記密碼 - 我要                                                      | A 專技派 現 和目申請 會員專區                                                                                   |                                  |
|                          | 者試法規   應考資格審議釋例   <mark>常見問答集</mark>   新                         | 自己註冊   學歷臺驗學校查詢   過費申請書   試區查詢   考試通知書下載   試題疑義申請   成婚通知   申請根查成婚   申請問問                            | 試卷                               |
| <u>8名</u><br>該訂單<br>8名書表 | > 並直,線上報名<br>線上報名<br>100年不動產經紀人考試 考試等別:專技<br>應試料日:國文(作文與刻驗),民法標準 | ¥考醫事人員考試(藥師、醫事檢驗師、醫事放射師、物理治療師、職能治療師) 考試科別:技術<br>不動產佔價懷要,工程數學(包括線性代數、微分方程、複變函數與機率),土地法與土地相關稅法<br>規概要 | 所類(航行安全與氣。<br>概要,不動產經紀相關<br>上一步下 |
| 碰查詢                      | 應考資格                                                             |                                                                                                    |                                  |
| には、「「「「」」                | 報考類科應考資格中未符列舉之条組所,其所修課程                                          | 與各該額利應試專業科目二利以上相同者                                                                                  |                                  |
| ERSEAPP                  | 學分證明校名1                                                          |                                                                                                    |                                  |
|                          | 該果程 1                                                            |                                                                                                    |                                  |
|                          | 學分1                                                              | ("諸墳寫數字)                                                                                            |                                  |
|                          | 學分證明校名2                                                          |                                                                                                    |                                  |
|                          | :果程2                                                             |                                                                                                    |                                  |
|                          | 學分2                                                              | ("諸墳嘉數字)                                                                                            |                                  |
|                          | 申諸報名費優待<br>(同一考試報名費優待以一次為限)                                      | ●無 ◎ 後傷軍人移名費優惠 ◎ 身心掩婉若終名費減半 ◎ 原住民秘名費減半 ◎ 低收入戶級名費減半 ◎ 特                                              | 殊境過家庭報名費減半                       |
|                          |                                                                  |                                                                                                    | 上一步                              |
|                          | 考試及格證書字號                                                         | (依報考類科不同,書                                                                                          |                                  |
|                          | 考試及格年別(如民國92年,諸塡92)                                              |                                                                                                    |                                  |
|                          | 以普通考試護士或助產士類科及格資格報考護理<br>師者,諸填寫相關服務經歷之服務機關或機構                    | ▲ 面如有出現考試及格                                                                                         |                                  |
|                          | 相關服務經歷之職稱                                                        | □   欄位時,應屆畢業生                                                                                       |                                  |
|                          | 相關服務經歷之年資(如5年,請填寫5)                                              | 免填                                                                                                  |                                  |

頁面 5:設定密碼與確認報名資料(再次輸入出生年月日、考區、類科、E-MAIL, 按上傳進行下一步)

|           | - 忘記密碼 - 我                               | 要報名               | 專技派免科目申請                                     | ▶ 會員專區                |                       |  |  |
|-----------|------------------------------------------|-------------------|----------------------------------------------|-----------------------|-----------------------|--|--|
|           | 考試法規  應考資格審護釋例   <b>常見問答集</b>  兼         | 「會員註冊   學歷查驗學校查詢  | 退費申請書   試區查詢   考試通知書下載                       | 試題疑義申請   成績通知   申請ネ   | B查成結   申請閱覽試卷         |  |  |
| 總上報名      | > <u>首頁</u> > <u>線上報名</u><br><b>再次確認</b> |                   |                                              | 取消報名                  | 「確認填寫資料無誤,諸按上傳」 上一步   |  |  |
| 列印繳款單     | <b>西</b> 大輸入下列H關位確認                      |                   |                                              |                       |                       |  |  |
| 下載報名書表    | 姓名                                       | 醫00               |                                              |                       |                       |  |  |
| 軽名狀態查詢    | 身分證字號                                    | A1 39             |                                              |                       |                       |  |  |
| -         | 出生年月日                                    | 民國 085 ▼ 年 01 ▼ 月 | 01 ■                                         |                       |                       |  |  |
| · 國家考試APP | 考画                                       | 臺北 ▼              |                                              |                       |                       |  |  |
|           | 旗旗                                       | 601 技術類(航行安全與氣    | 象) ▼                                         |                       |                       |  |  |
|           | E-MAIL                                   | ernie ail.com     |                                              |                       |                       |  |  |
|           |                                          | 確認所填資料正確無誤。       |                                              |                       |                       |  |  |
|           | 設定密碼                                     |                   |                                              |                       |                       |  |  |
|           | 再次輸入身分證字號                                | A1 9              | *第一碼英文字母須大寫*                                 |                       |                       |  |  |
|           | 填寫密碼                                     | •••••             | * 密碼的長度最少 8 碼,最多 1 5 碼,<br>寫特殊符號,如單引號或雙引號或%或 | 至少使用一個字母及一個數字,<br>\\* | 並請記得您的密碼是有大小寫區分的,但諸勿填 |  |  |
|           | 確認密碼                                     |                   | * 填寫密碼是為了,您查詢報名的資料<br>*                      | 斗時,可以保護您資料的安全。並       | 且於您下次報名時可以使用上一次報名的資料  |  |  |
|           | 填寫右方圖片<br>所顯示的文字                         | F3 TC<br>重新産生圖月文字 | F3TC                                         |                       |                       |  |  |
|           | 考試名稱                                     |                   |                                              |                       |                       |  |  |
|           | 考試名稱                                     | 100年不動產經紀人考試      |                                              |                       |                       |  |  |
|           | つみわり<br>考試名額<br>aacan                    | 100年不動產經紀人考試      | E BRITHARANI BRITHADINI MATOMATIN            | e ann an Navaen ac N  |                       |  |  |

#### 頁面 6: 下載報名書表(或之後點選「下載報名書表」頁面再逕行下載)。

※下載報名書表提供加密或不加密兩種形式(如需至便利商店進行列印,請下 載不加密之報名書表),為個人資料保護,如於公共資訊服務點(如圖書館 等)進行列印,建議使用加密的報名書表,以避免個人資料外洩。

|                    | ★ 首頁 >> 會員專區                                                                                     |
|--------------------|--------------------------------------------------------------------------------------------------|
| <u>線上報名</u>        | 投票事項                                                                                             |
| 列印繳款單              | ■<br>「 「 」 「 」 」 「 」 」 「 」 」 「 」 」 「 」 」 」 「 」 」 」 「 」 」 」 」 」                                   |
| 下載報名書表             | 品任本地存在这,建雌编·                                                                                     |
| <u>報名狀態查詢</u>      |                                                                                                  |
| , 考選部<br>國家考試APP   | 1.繳交報名費。<br>2.請下載並安裝可攜式文件讀取器(Acrobat PDF Reader 7.0以上版本)。<br>3.列印報名書表。<br>4.郵寄報名書表至本部,始完成所有報名程序。 |
|                    | <ul> <li>●提醒您,24小時內可利用「報名狀態查詢」修改報名資料。</li> <li>●報名結果主動通知到您的電腦,快速又便利,歡迎使用電子化政府「e管家」服務!</li> </ul> |
|                    | 下載(PDF加密)<br>下載(PDF不加密)                                                                          |
|                    | 下一歩                                                                                              |
|                    |                                                                                                  |
|                    | 密碼                                                                                               |
| ※下載加密之報<br>請輸入您報名時 | 【名書表開啟時, 設定的密碼 *096專門職業及技術人員考"被保護。請輸入文件開啓密碼。 輸入密碼(E): *******                                    |
|                    | 確定取消                                                                                             |

# ※如需至便利商店進行列印,請下載不加密之報名書表。

|                    | ※ <u>首貝</u> ※ <u>曾員専</u><br>一                                                                    |
|--------------------|--------------------------------------------------------------------------------------------------|
| 線上報名               | 提醒事項                                                                                             |
| 列印繳款單              | 諸注音II您係爲網路報名紙本寄件之應考人,尙未完                                                                         |
| 下載報名書表             | 成所有報名程序,請繼續:                                                                                     |
| <u>報名狀態查詢</u>      |                                                                                                  |
| ま<br>建設<br>建築考試APP | 1.繳交報名費。<br>2.請下載並安裝可攜式文件讀取器(Acrobat PDF Reader 7.0以上版本)。<br>3.列印報名書表。<br>4.郵寄報名書表至本部,始完成所有報名程序。 |
|                    | <ul> <li>提醒您,24小時內可利用「報名狀態查詢」修改報名資料。</li> </ul>                                                  |
|                    | •報名結果主動通知到您的電腦,快速又便利,歡迎使用電子化政府「 e 管家」服務!                                                         |
|                    | 下載(PDF加密)<br>下載(PDF不加密)                                                                          |
|                    | 下一步                                                                                              |
|                    |                                                                                                  |

#### 頁面7:列印繳款單(請選擇使用 WebATM、免持單超商繳款、或點選其他繳費 方式如<u>便利商店、郵局、銀行或 ATM</u>或網路信用卡繳費方式)

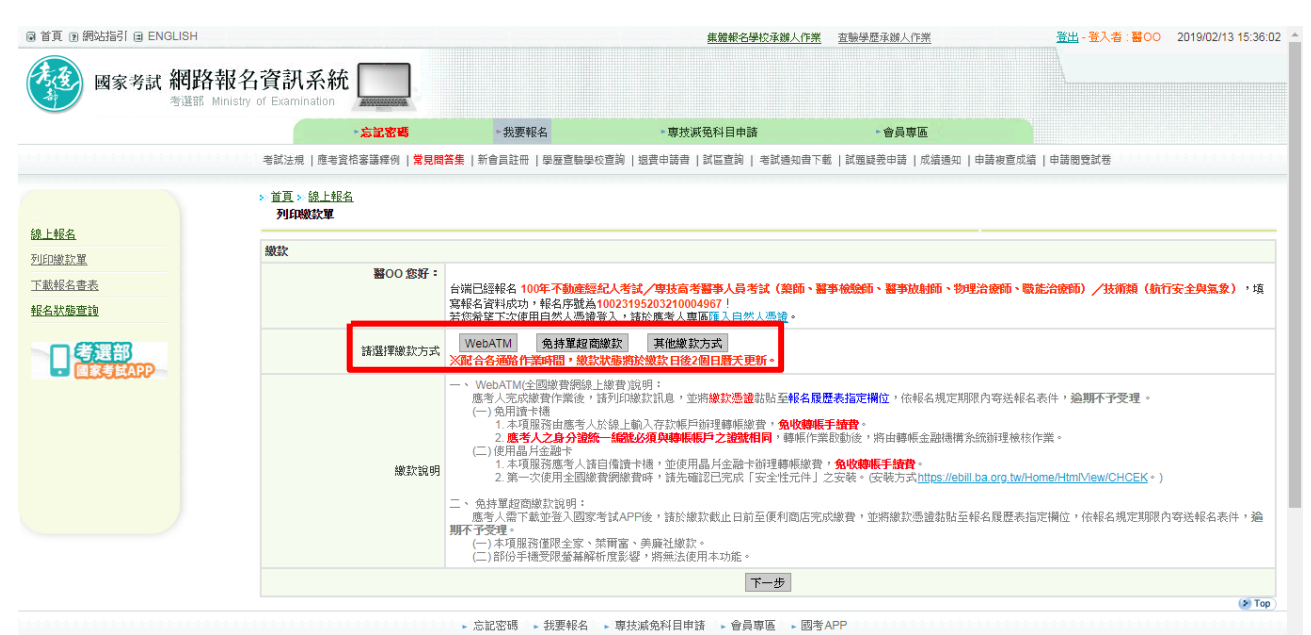

| ◙ 首頁 ፪ 網站指引                         |                                   |                   |                                                                                                    | 集體報名學校承辦人作                                                                                                    | 業 查驗學歷承辦人作業                                                                                                    | 登出 - 登入者 : 醫OO 2019/02/13 15:37:4                                 |
|-------------------------------------|-----------------------------------|-------------------|----------------------------------------------------------------------------------------------------|----------------------------------------------------------------------------------------------------|----------------------------------------------------------------------------------------------------|-------------------------------------------------------------------|
| 國家考試 網路                             | 報名資訊系統<br>Ministry of Examination | £                 |                                                                                                    |                                                                                                    |                                                                                                    |                                                                   |
|                                     |                                   | - 忘記密碼            | ▶ 我要報名                                                                                                    | ▶ 專技滅冤科目申請                                                                                                    | 會員專區                                                                                                    |                                                                   |
|                                     | 者試法規 應考                           | 『資格審議釋例   常見問書    | <mark>集</mark>   新會員註冊   學歷查驗學校習                                                                                                    | 前   退費申請書   試區查詢   考試通知書                                                                                                    | 下載   試題疑義申請   成績通知   申請                                                                                                    | 青被查成績   申請閱覽試卷                                                    |
|                                     | > 首頁 > 線上軒<br>列印微款單               | <u>张名</u>         |                                                                                                    |                                                                                                    |                                                                                                    |                                                                   |
|                                     | 繳款                                |                   |                                                                                                    |                                                                                                    |                                                                                                    |                                                                   |
| 2016年2月<br>下載報名書表<br><u> 長名状態変動</u> |                                   | 醫OO 您好:<br>4<br>7 | 曾端已經報名 100年不動產經紀/<br>每報名資料成功,報名序號為100<br>5悠希望下次使用自然人憑證登》                                                                                                    | 大考試/専技高考 <b>語事人</b> 員考試(第師、<br>23195203210004967!<br>、計一次後5人等回 <u>時人口(人人)時</u>                                                               | 基事檢驗師、基事放射師、物理治語                                                                                                    | <b>朝师、敬能治潦师)/技術類(航行安全與氯象),填</b>                                   |
| 考選部                                 |                                   | 諸選擇繳款方式           | WebATM 免持單超商繳<br>低合各通路作業時間,繳款狀                                                                                                    | 便利商店、郵局、銀行或ATM<br>調整時日後2回日間工業所                                                                                                    | 信用卡                                                                                                    |                                                                   |
|                                     |                                   | -                 | <ul> <li>、WebATM(全國繳費網線上總<br/>應考人完成繳費作業後,請芬<br/>(一)免用讀卡機</li> <li>1.本項服務由應考人於約</li> <li>2.應考人之身分證統</li> <li>(二)使用晶片金融卡</li> <li>1.本項服務應考人請自用</li> <li>2.第一次使用全國總費額</li> </ul> | 費说明:<br>自戶總款訊息,並將 <b>繳求憑讀</b> 請點 <b>呈報名</b><br>以上輸入存款無戶辦理轉無繳費。 <b>免收轉<br/>總紀必須與轉紙賬戶之讀號相同</b> ,轉無份<br>讀清干穩,並使用品戶金融干辦理轉帳繳<br>識費時,請先確認已完死,反全性元件 | <b>履禁表指定欄位</b> ,依報名規定期限內<br><b>振手請費</b> 。<br>業間動後,將由轉帳金融帳構杂統造<br>費, <b>免收轉帳手請費</b> 。<br>」之妾裝。《安裝方式 <u>https://ebill.ba.c</u> | 寄送報名表件, <b>逾期不予受理</b> 。<br>间理檢核作業。<br>prg.tw/Home/Him/Mew/CHCEK。) |
|                                     |                                   | -                 | 二、免持單超商繳款說明:<br>應考人需下載並登入國家考試<br>明不予受理。<br>(一)本項服務僅限全家、萊爾<br>(二)部份手機受限螢幕解析师                                                                                                   | (APP後,請於繳款截止日前至便利商店)<br>富、美廉社繳款。<br>影響,將無法使用本功能。                                                                                             | <sup>完成繳費,並將繳款憑證黏贴至報名]</sup>                                                                                                 | 履歷表指定欄位,依報名規定期限內寄送報名表件,逾                                          |
|                                     |                                   | 繳款說明              | E、便利商店、郵局、銀行或 AT<br>應考人請於繳款截止目前列印<br>(一)便利商店繳款,包括 7-1<br>(一)郵局櫃擋總款,包括 7-1<br>(二)郵局櫃擋總款,包括 7-1                                                                                 | M 說明:<br>D「國家考試報名費繳款單」(以下簡額,<br>序送報名表件, <b>過明不子受理</b> :<br>1 、全家、萊爾富、OK超商及美麗社                                                                | 象款單),攜帶前往下列任一通路完 <i> </i>                                                                                                    | 成繳費作業後, 將 <b>代收行交付之繳款證明</b> 點贴至 <b>報名履</b>                        |

頁面 8: 下載報名書表(點選「下載報名書表」頁面逕行下載)。

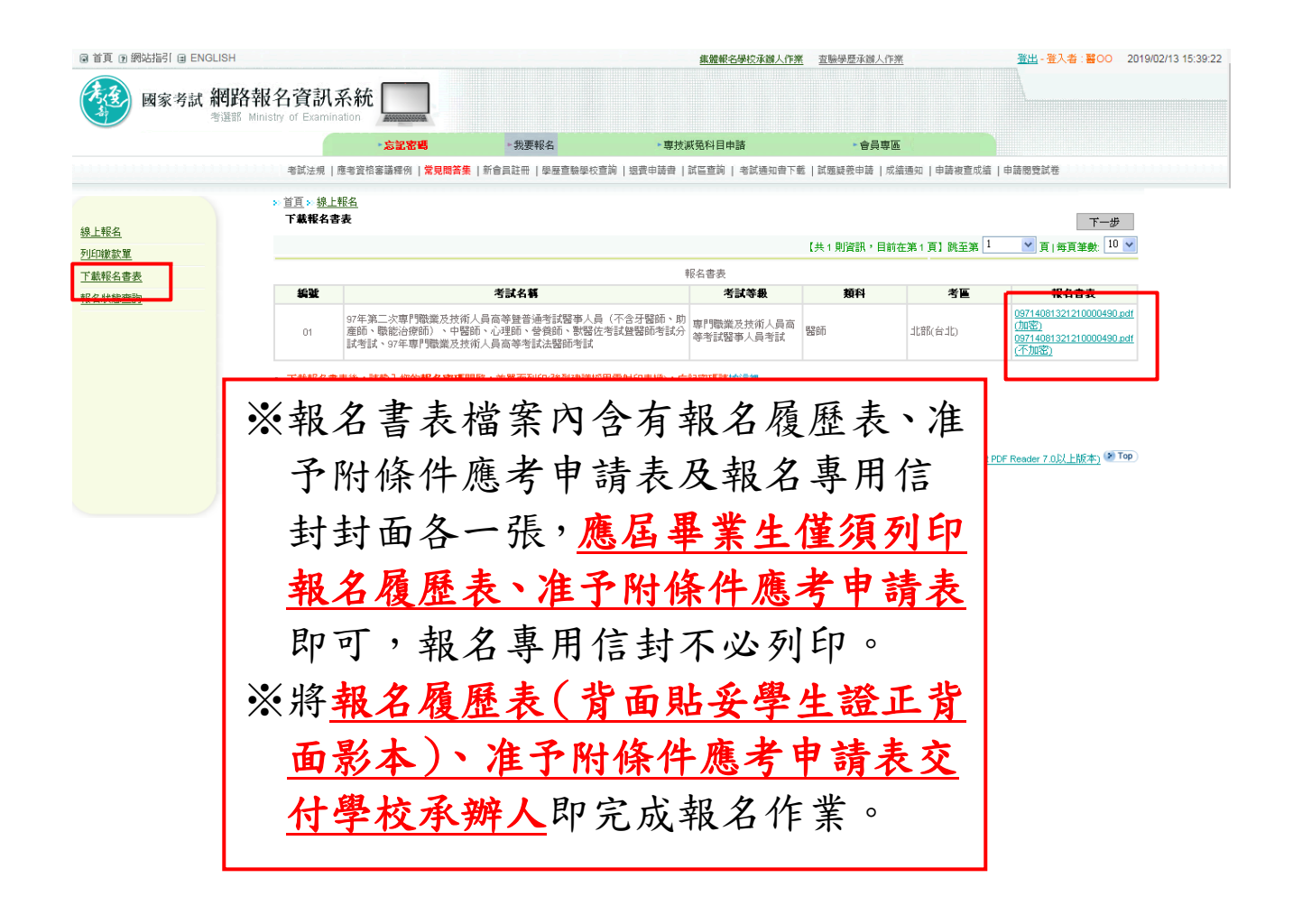